# SOFTWARE TOOL OPTIMIZES FURNACE DESIGN AND OPERATION

Adapted from an article published in the **November 2002** issue of **Heat Treating Progress**. Copyright 2002, by ASM International, Materials Park, Ohio.

This PC-based software program can help furnace builders reduce the time needed to design and size a furnace, while heat treaters can use it to determine the optimum setup for any furnace/part combination.

**by Hill K. Nandi** CompAS Controls Inc. Indiana, Pa.

# Mark C. Thomason and Mickey R. Delhunty

Sinterite Furnace Div., Gasbarre Products Inc. St. Marys, Pa.

The task of designing and analyzing industrial furnaces is complex and time-consuming. Most furnaces are not mass-produced but built to specification. During the proposal phase of furnace buying, the customer's needs are communicated to the furnace manufacturer, who, in turn, comes up with several design solutions to satisfy these requirements. This process usually involves several iterations of lengthy engineering calculations.

One of the key aspects of furnace sizing and design is the need to understand the heat transfer among furnace walls, furnace atmosphere, and the parts being heat treated. It's well-known that heat flows from higher temperatures to lower temperatures, and that heat transfer takes place by radiation, convection, and heat flux. However, determination of each of these heat transfer components involves

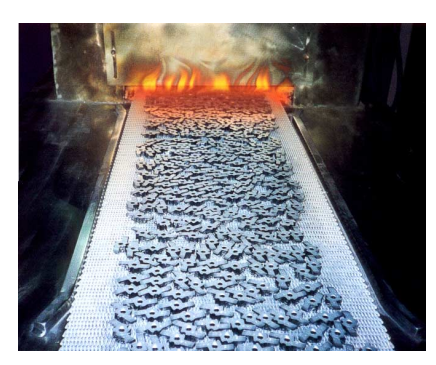

Fig. 1 — Entry end of a Sinterite continuous mesh belt sintering furnace similar to the one used for the simulation described in this article. Courtesy Sinterite Furnace Div., Gasbarre Products Inc.

complex calculations. For example, at high temperatures, heat transfer takes place by radiation. Unfortunately, it is not a linear function. Moreover, thermophysical properties change with temperature. Engineers and designers use rules of thumb and manual calculations to "solve" these complex problems. Some may even use a computer spreadsheet program. The fact is that meaningful solutions to these problems cannot be obtained by manual or simple spreadsheet means.

The same argument applies to furnace users. Process engineers and heat treaters are always faced with the challenge of operating their furnaces at the highest efficiency without sacrificing product quality. With every new part to be processed comes the challenge of determining optimum furnace settings. The common practice is to develop process parameters via pilot runs (test bakes), but pilot runs tie up production, build work-in-process (WIP) inventory, produce scrap, waste resources, and often do not yield the best results.

**Enabling technology:** Thanks to advances in computer technology, the barriers formerly posed by these challenges have been leveled. More and more engineers are now using software tools for accurate analysis and simulation of equipment and processes. Moreover, the software provides a window on the process, enabling engineers to better understand what happens inside the parts as they are heat treated.

This article focuses on computer software that functions as a furnace design and setup tool. Furnace manufacturers can use the FurnXpert program to accurately and efficiently size furnaces for their customers, while heat treaters, process engineers, and plant operators can use the design and analysis software to determine the best setup for any furnace/part combination.

#### Sintering furnace case study

To help illustrate the benefits of design software, an analysis of a furnace was performed first using manual calculations and then using FurnXpert software. The results were then compared.

Although FurnXpert software can be used to analyze any type of batch or continuous furnace, the subject of this study was a continuous mesh-belt furnace for sintering powder metallurgy (P/M) parts (Fig. 1). The furnace had a belt width of 18 in. (46 cm) and was configured as follows:

| Furna                | ace Pow   | er Systen | ns Analysis  | 5             |           |                  |                        |             |           |           |               |           |             |           |              |
|----------------------|-----------|-----------|--------------|---------------|-----------|------------------|------------------------|-------------|-----------|-----------|---------------|-----------|-------------|-----------|--------------|
| Customer:            | Example   |           |              |               |           |                  |                        |             |           |           |               |           | +           |           |              |
| Job:                 | N/A       |           |              |               |           |                  |                        |             | Insulatio | on Therm  | al Data:      | 1         | Gas         | Data:     |              |
| Furnance Type:       | 18E-5Z    |           |              |               |           | Target Output    | : 545                  | Lb/hr       |           | 9"        | 12"           | 1         | Gas         | Ср        | Lb/R^3       |
| Belt Width:          | 18        | inches    |              |               | C         | alculated Output | 548                    | Lb/hr       | Temp F    | HL-HS     | HL-HS         |           | Air         | 0.24      | 0.076        |
| Belt Type:           | 314ss     |           |              |               |           | Process Gas      | 1280                   | CFH         | 1000      | 49-757    | 37-986        |           | AB          | 0.124     | 0.103        |
| Belt Weight:         | 5         | Lb/ft2    | Belt Load:   | 270           | Lb/hr     | Cover Gas        | (see Proc.)            | CFH         | 1200      | 75-951    | 57-1235       |           | CH4         | 0.593     | 0.045        |
| Belt Cp:             | 0.12      | Btu/Lb-F  | Belt Mat'l   |               |           |                  |                        |             | 1600      | 151-1374  | 113-1773      |           | H2          | 3.43      | 0.0056       |
| Part Loading:        | 10.15     | Lb/ft2    | Part Load:   | 548           | Lb/hr     |                  |                        |             | 1800      | 202-1603  | 152-2062      |           | N2          | 0.249     | 0.075        |
| Part Cp:             | 0.12      | Btu/Lb-F  | Part Mat's   |               | k33+0     |                  |                        |             | 2100      | 346-2039  | 260-2590      |           | NH4         | 0.523     | 0.044        |
| Tray Weight:         |           | Lb/ft2    | Tray Load:   |               | Lb/hr     |                  |                        |             |           |           |               |           | 1           |           |              |
| Tray Cp:             |           | Btu/Lb-F  | Tray Mat'l   |               |           | Total Output:    | 818                    | Lb/hr       |           | Btu/H - K | Ŵ.            | 2.93E-04  | 4           | -         |              |
| Process Speed:       | 7.2       | in/min    |              |               |           |                  |                        |             |           |           | 1             |           |             |           |              |
| Europea Configu      | nation.   |           |              |               | Bernet    | of Brasses       |                        |             |           |           | In culation ( | Configure |             | -         |              |
| Furnace Conrigu      | ration:   |           | -            |               | Fercenc   | OFFICESS         |                        |             | -         | <u> </u>  | Insulation (  | Jonngure  | <del></del> |           | LIC          |
|                      | 7000 #    | Zonalan   | Ovall Length | Peak Temp     | St @ Temp | En @ Temp        | Time @ Temp.<br>(min ) | Fot Temp    | Exit Temp | los Vidtk | Ins Height    | The       | Tupe        | (Btulft2/ | (Btu-<br>82) |
| Dolubo               | 1         | 72        | 72           | 1200          | 75        | 100              | 25                     | 200         | 1200      | 20        | 25            | 1116.     | Eibor       | 110       | 1772         |
| Dehoot               | <u> </u>  | 72        | 72           | 1200          | 95        | 100              | 0.1                    | 1200        | 1000      | 20        | 25            | 1         | Eibar       | 150       | 2062         |
| HighHeat             | 3         | 60        | 180          | 2050          | 15        | 85               | 15                     | 1800        | 1800      | 29        | 25            | 1         | Fiber       | 260       | 2590         |
| r ngin ie de         | - v       | ~~        | 100          | 2000          | 10        |                  |                        | 1000        | 1000      |           |               |           |             |           | 2000         |
| Atmosphere Gas       | System:   |           |              |               |           |                  |                        | -           | HEAT L    | DSS ENE   | RGY ANA       | LYSIS:    |             |           |              |
|                      |           |           |              |               |           |                  |                        |             |           | Surf Gras | Totloss       |           | 1           |           |              |
| Zone                 | Tupe      | Co        | Lb/R*3       | Vol(CFH)      | dTemp     | Btu/H            | Kw                     |             | Process   | (Ft°2)    | (Btu/Hr)      | кv        |             |           |              |
| Delube               | N2        | 0.249     | 0.075        | 350           | 300       | 1960.87          | 0.57                   |             | Delube    | 5.03      | 568,93        | 0.1       | 1           |           |              |
| Preheat              |           |           |              |               |           |                  |                        |             | Preheat   | 59.03     | 8973.27       | 2.63      | 3           |           |              |
| High Heat            | H2        | 3.43      | 0.0056       | 15            | 1500      | 432.18           | 0.13                   |             | High Heat | 59.03     | 15349.03      | 4.50      | 5           |           |              |
| High Heat            | N2        | 0.249     | 0.075        | 1165          | 1500      | 32634,56         | 9.56                   |             | -         | Subtotal  | 24891.23      | 7.30      | ว้          |           | -            |
| Side Cover           | N2        | 0.249     | 0.075        | 100           | 1500      | 2801.25          | 0.82                   |             |           |           |               |           | -           |           |              |
| exit                 | N2        | 0.249     | 0.075        | 50            | 300       | 280.13           | 0.08                   |             |           |           |               |           |             |           |              |
|                      |           |           |              |               | Subtotal: | 38108.99         | 11.16                  |             |           |           |               | 1         | -           |           |              |
| <b>Ramping Power</b> | Requireme | ent:      |              |               |           |                  |                        |             |           |           |               |           |             |           |              |
|                      | dTemp /   |           | Time in Zone |               |           |                  |                        | Power       | Installed |           |               |           | -           |           |              |
| Process              | dtime     | Rate (Hr) | (min)        | Btu/H         | Kw        |                  | Zone                   | Consumption | Power     |           |               |           |             |           |              |
| Delube               | 1000      | 0.125     | i 0.17       | 130897.05     | 38.36     |                  | 1                      | 50.98       | 55        |           |               |           |             |           |              |
| Preheat              | 500       | 0.165     | i 0.17       | 49582.21      | 14.53     |                  | 2                      | 16.56       | 55        |           |               |           |             |           |              |
| HighHeat             | 400       | 0.05      | 0.14         | 109080.87     | 31.97     |                  | 3                      | 33.43       | 55        |           |               | 1         | -           |           |              |
| _                    |           | Subtota   | 1            | 289560.13     | 84.86     | 1                | 4                      | 4.25        | 5 55      |           |               |           | 1           |           | 1            |
|                      |           |           | Atm          | osphere Power | 11.16     |                  | 5                      | 41.80       | 55        |           |               | 1         | 1           |           |              |
|                      |           |           | He           | at Loss Power | 7.30      | 1                |                        |             |           |           |               |           | 1           |           |              |
|                      |           |           |              | Total         | 103.32    |                  | Total                  | 147.02      | 275       |           |               |           | 1           |           |              |
|                      |           |           |              |               |           |                  |                        |             |           |           |               |           |             |           |              |

Fig. 2 — Manual methods have traditionally been used to design and analyze furnaces. The trend is to use spreadsheet software. Time is saved, but the underlying calculations are the same.

- Five heating zones: delube zone, 72 in. (1.8 m) long; oxide reduction zone, 72 in. (1.8 m) long; three sintering zones, each 60 in. (1.5 m) long.
- Three cooling zones: fast cooling zone, 48 in. (1.2 m) long; two slow cooling zones, each 120 in. (3 m) long.

## Example of manual method

For a long time engineers have used manual calculations to design and analyze furnaces. The trend today is to use spreadsheet computer software. Time is saved but the underlying calculations are the same.

Both manual and spreadsheet calculations start with certain assumptions or inputs. In this sintering furnace example, the manual calculation is based on the specification that the part loading capacity is  $10.15 \text{ lb/ft}^2$  (49.6 kg/m<sup>2</sup>) and that parts will be sintered for 16.25 minutes at temperature. The balance of the calculations involves determining the power requirements in each of the furnace zones by analyzing the heat input to the parts, heat input to the conveyor belt, heat losses through the refractory, and heat input to the process gas. The calculations follow:

• First, determine the production speed empirically: Production speed (in./min) = Sintering zone length (in.) × Heating zone efficiency/Time at temperature (min) =  $180 \times 0.65/16.25 = 7.2$  in./min.

• Next, calculate the production rate using this equation: Production rate (lb/h) = Load capacity (lb/ft<sup>2</sup>) × Load width (ft) × Production speed (ft/h) =  $10.15 \times 1.5 \times (7.2 \times 60/12) = 548.1$  lb/h.

From the available data, the calculated production speed and production rate are 7.2 in./min (18 cm/min) and 548 lb/h (250 kg/h), respectively. The rest of the manual calculations are shown in the Microsoft Excel spreadsheet screen in Fig. 2.

## Design and analysis tool

FurnXpert simplifies the job of sizing, designing, and simulating furnaces used for heat treating metal parts. Running the software involves three main steps.

1. Specify a furnace, including physical dimensions, refractory type, thermocouple locations, and type of heating (electric or gas).

2

2. Select parts to be processed in the furnace. Specify part shape, size, material, and configuration.

3. Specify furnace settings. These might include zone temperatures or the temperature profile along the length of the furnace, atmospheric gas flow, production speed, and furnace pressure.

With these inputs, the software program can generate information such as temperature change inside the part with time or at different locations in the furnace. Since the properties inside a part are directly related to the temperature, the determination of part temperature is a critical step in controlling the heat treating process. For furnace designers, the software also calculates various heat losses,

| Furnace Configuration             |           |               |            |              |                  |                   |       |               | X          |
|-----------------------------------|-----------|---------------|------------|--------------|------------------|-------------------|-------|---------------|------------|
| General Info                      | Zone In   | fo            |            |              |                  |                   | Inle  | t Information |            |
| Furnace Name Test Furnace         | Zone      | \$            |            |              |                  |                   | _ Ini | ets           |            |
| Muffle Exist                      |           | No of Zones   | 8          |              | •                |                   | No    | of Inlets 5   | •          |
| C No C Yes                        | Zones     | 3             |            |              |                  |                   | Ini   | et Details    |            |
| Muffle Information                | ID        | Zone Type     | Heat Type  | Length<br>in | Transition<br>in | Tc Location<br>in | L III | ) Inlet Gas   | X Position |
| Material Metallic                 | 1         | Pre Heat 💌    | Electric 💌 | 72           | 24               | 36                |       | inite add     | in         |
| Dimensions                        | 2         | Pre Heat 💌    | Electric 💌 | 72           | 0                | 36                | 1     | Nitrogen 💌    | 30         |
| Height 12 in                      | 3         | High Heat 💌   | Electric 💌 | 60           | 12               | 30                |       |               |            |
| This area 0.25 in                 | 4         | High Heat 💌   | Electric 💌 | 60           | 0                | 30                | 2     | Hydrogen 💌    | 360        |
|                                   | 5         | High Heat 💌   | Electric 💌 | 60           | 0                | 30                | 3     | Nitrogen      | 360        |
| Insulation Details                | 6         | Regular Coc 💌 | Y          | 48           | 12               |                   |       |               | 1000       |
|                                   | 7         | Regular Coc 💌 | Y          | 120          | 0                |                   | 4     | Nitrogen 💌    | 320        |
| Height 25 in                      | 8         | Regular Coc 💌 | <b>Y</b>   | 120          | 0                |                   |       |               |            |
| Width 29 in                       | 9         | <b>Y</b>      | <b>Y</b>   |              |                  |                   | 5     | Nitrogen 💌    | 170        |
| Thkness 12 in                     | 10        | <b>_</b>      | <b>v</b>   |              |                  |                   |       |               |            |
| Belt Info                         | 11        | <b>_</b>      | <b>Y</b>   |              |                  |                   | 6     | <b>V</b>      |            |
| Belt Width 18 in                  | 12        | ·             | 7          |              |                  |                   |       |               |            |
| Belt Weight 5 Ibs/ft2             | 13        | ·             | Y          |              |                  |                   | 7     | <b>_</b>      |            |
| L: Low Loss ML: Moderate loss HL: | High Loss |               |            |              |                  | Layout            | 0     | k Cance       | el Save    |

Fig. 3 — FurnXpert's "furnace configurator" lets the user specify the furnace to be analyzed. This screen shows the parameters for the sintering furnace featured in this case study.

heat requirements for the parts, and overall furnace efficiency.

To draw a comparison between manual calculations and FurnXpert, the software program was used to analyze the same sintering furnace. The six steps needed to perform the computer analysis are:

- Configure furnace
- Create part
- Select part for simulation
- Place parts
- Select settings
- Run simulation

**Configure furnace:** The "furnace configurator" feature lets the user specify the furnace to be analyzed. The parameters required to configure a furnace are: zone types; zone lengths; thermocouple locations; insulation type, dimension,

| Editing part: TEST-CASE-2                                                      |      |                        |                    |  |  |  |  |  |
|--------------------------------------------------------------------------------|------|------------------------|--------------------|--|--|--|--|--|
| Part Shape<br>Bushing                                                          |      | Ja al                  |                    |  |  |  |  |  |
| C Cylinder<br>C Flange<br>C Inverted Flang<br>C Parallelopiped<br>C I/O Flange |      |                        |                    |  |  |  |  |  |
| O Inv. I/O Flange → 0.0. +-                                                    |      |                        |                    |  |  |  |  |  |
| Dimension                                                                      |      | Material               |                    |  |  |  |  |  |
| 0.D 2.3                                                                        | in   | C Standard<br>Material | Powder Metal Steel |  |  |  |  |  |
| I.D 0.5                                                                        | in S | Sintering Temp         | 2000 Deg F         |  |  |  |  |  |
| тн [0.7                                                                        | in   | Time at temp           | <b>16</b> min      |  |  |  |  |  |
| Rename                                                                         |      | Ok Ca                  | ncel Save          |  |  |  |  |  |

Fig. 4 — Any type of part can be configured or "created" with FurnXpert. After selecting one of seven basic shapes, the user enters its dimensions and picks a material from a pull-down list.

| 🛃 Select Part         | X                          |
|-----------------------|----------------------------|
| Part Information      |                            |
| Part Name TEST-CASE-2 |                            |
| Part Type BUSHING     |                            |
| Material Steel        | + a.a.  +                  |
| Bushing Dimension     | Material Properties        |
| 0.D. 2.3 in           | Material Type Powder Metal |
| I.D. 0.5 in           | Sintering Temp 2000 Deg F  |
| TH 0.7 in             | Time at Temp 16 min        |
|                       |                            |
| Edit Delete           | Ok Cancel Apply            |

Fig. 5 — The "select part for simulation" screen for the previously created P/M steel bushing (Fig. 4). Other parts also can be analyzed to see if they could be processed in the same furnace.

and thickness; muffle type (if applicable) and dimensions; belt width and weight; and process gas inlet location.

The FurnXpert screen in Fig. 3 shows the parameter inputs for the sintering furnace that was the subject of this case study.

**Create part:** Any type of part can be configured with FurnXpert. There are seven shapes from which to choose (Fig. 4). After selecting a shape, the user enters its dimensions and picks the material from a pulldown list. The newly created part is then saved in the database with a unique name, and can be recalled via the "select part" option.

**Select part:** Any part that has been created can be selected to run the simulation. This is a powerful feature, because it not only enables the user to simulate the design part, but also allows "what if" analyses of other parts to determine whether they could be heat treated in the same furnace. Figure 5 shows the "select part" screen for the previously created P/M steel bushing (Fig. 4).

**Place parts:** Once a part has been selected to process in the furnace, the part placement configuration must be specified. The screen shot in Fig. 6 shows the available configurations. The user can run furnace simulations using different part orientations to determine the effects of part placement on furnace design and performance.

**Select settings:** The user then selects the furnace settings (Fig. 7). This feature enables the effects of different settings on parts and furnace to be assessed. In this example, the settings are temperature, process gas flows, and belt speed. (Note that a temperature vs. distance profile can be selected instead of temperature setpoints.)

**Run simulation:** The analysis can be run after furnace parameters, part parameters, and operating conditions have been chosen. The analysis includes two steps. In the first, the software uses the finite element method to calculate the temperature of the part at every point along the length of the furnace (the red line in Fig. 8).

The finite element method is a mathematical technique of breaking down a part into small elements and calculating the temperature for each individual element. So at every calculation step, the model simultaneously determines the temperature at several points on or in the part. The model uses the furnace temperature profile as the boundary condition (the blue line in Fig. 8). The profile is determined from the temperature settings for each zone (yellow inverted triangles).

In the second step, the software performs the heat loss calculations required to determine heat gained by the parts, belt, trays, and process gases, and heat lost through the insulation. These data are then

consolidated to calculate the power requirement for each zone of the furnace (Fig. 9).

### How results compare

The results of the FurnXpert analysis are compared with those derived by manual or spreadsheet calculation in Table 1. Although the results from the manual calculation come quite close to the FurnXpert results, there are some noticeable differences that require explanation.

**Heat transfer:** Manual calculations are based on certain assumptions, which may impose limitations. For example, it was assumed that the part would reach a certain temperature at a certain location inside the furnace. Input for the manual calculations was obtained from the temperature vs. distance profile shown in Fig. 10.

However, the actual temperature attained by a part depends on many factors. First, the mode of heat transfer at low temperature is different from that at high temperature. Convection plays a dominant role at low temperature, and the convective heat transfer coefficient depends on the atmosphere present inside the chamber and flow characteristics around the body. On the other hand, heat transfer takes place by radiation at high temperature, and it is a nonlinear function of temperature. Moreover, the amount of heat transfer by radiation depends on the "view factor" between the two bodies exchanging heat — any shadowing effect can significantly affect heat

transfer. Therefore, understanding and solving the physics of heat transfer between the furnace and the parts being heat treated is the crucial step in designing, simulating, and analyzing a furnace. These effects are deliberately ignored in manual calculations because it is impractical to account for them.

**Rules of thumb:** Next, some of the manual calculations are based on rules of thumb and empirical values. For example, the belt speed of 7.2 in./min is calculated on the assumption that the part is exposed for 16.25 minutes at sintering temperature for 65% of the sintering zone. This is not true, because parts of different size and shape will have a different temperature profile and, consequently, a different time at sintering temperature.

Heat lost to refractories is a function of the temperature of the refractory. Losses at higher zone temperatures are greater than those at lower temperatures. The manual calculations assume that refractory temperature is the same as part temperature. This is not thermodynamically accurate — heat flows from the furnace wall to the part, which is at a lower temperature.

**Solutions:** All of these issues are addressed in FurnXpert. For example,

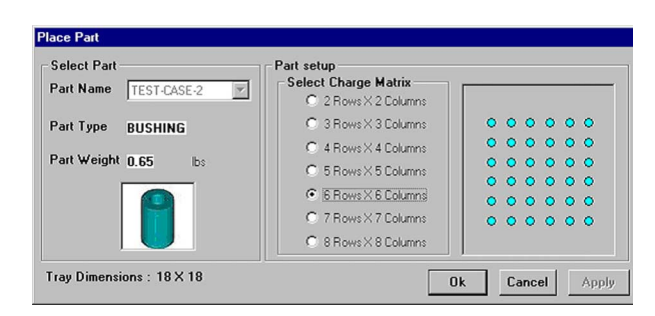

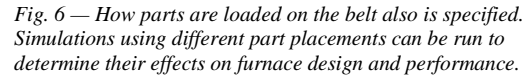

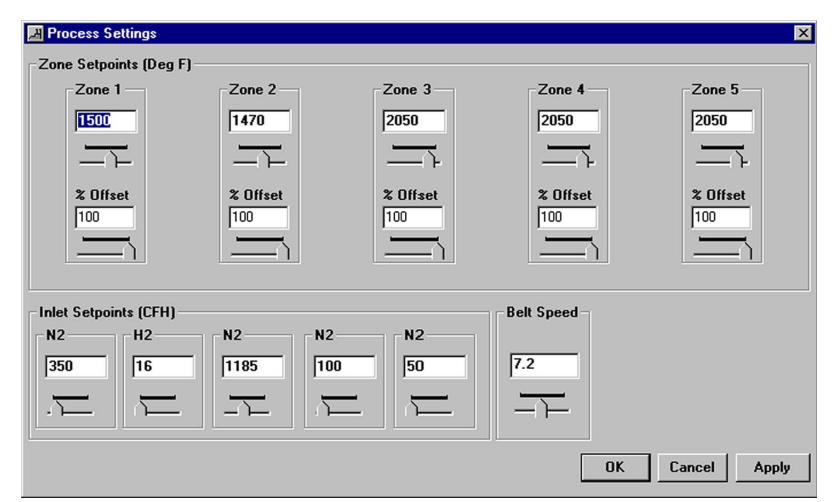

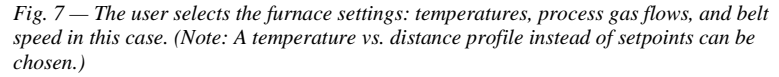

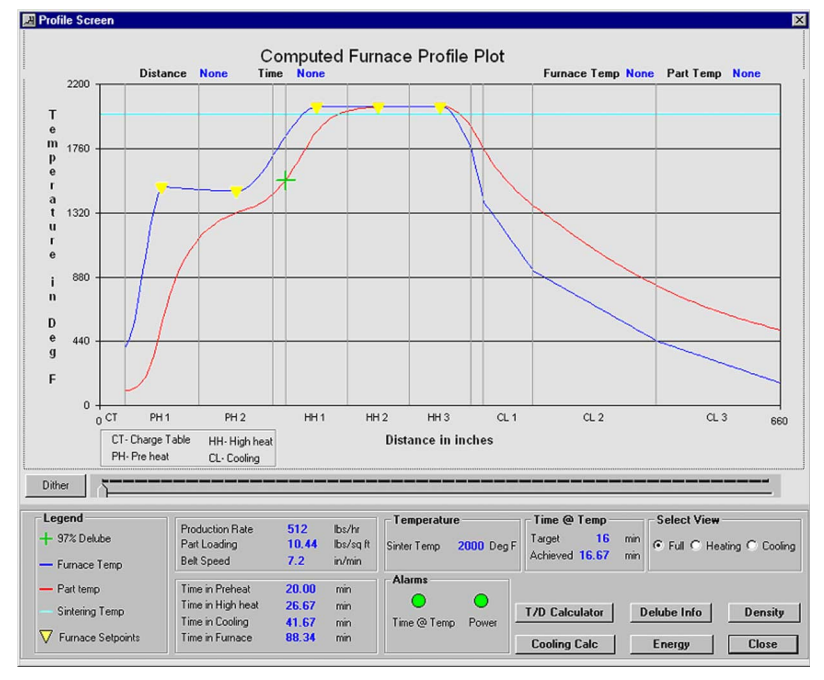

Fig. 8 — A FurnXpert simulation uses the finite element method to calculate the temperature of the part at every point along the length of the furnace (red line). The model uses the furnace temperature profile as the boundary condition (blue line). The profile is determined from the temperature settings for each zone (yellow inverted triangles).

calculations are based on zone temperatures. Once the user provides zone temperatures, the program uses an algorithm to calculate the furnace temperature profile during the heat treating process. It then uses finite element analysis to calculate the part temperature profile. Other factors contributing to the differences in results are:

• The manually calculated production rate assumes that parts are uniformly loaded on the belt. FurnXpert

calculates production rates from part weight and their placement on the belt

• Radiation heat loss from the last heating zone to the cooling zone is not accounted for in the manual method. It is combined with the heat to the part (as indicated in Table 1).

#### Attention to detail needed

Heat transfer calculations are complex and tedious. Performing them in detail either manually or even with the help of a spreadsheet program is impractical. However, these details can make a significant difference in overall furnace design and cannot be ignored.

Accuracy in manual calculations depends on rules of thumb and empirical values. Manual calculations can provide accurate results if the empirical values used are on target. This is only possible if these values are calibrated properly by comparing the results of manual calculations with experimental results. Even so, the empirical values can only be used with the furnace for which they were developed.

Advantages: The primary benefits of using a software tool like FurnXpert is that it can perform a furnace simulation 10 times faster and with much greater accuracy than manual methods. In addition, the software also presents an overall picture of the process. The factors that contribute to achieving accurate results are:

• Calculations are based on furnace temperature and not on a predicted part temperature.

• Property changes (thermal conductivity, density, and specific heat) with temperature are accounted for at each calculation step.

• All heat transfer modes are considered and solved at each calculation step.

• Use of the finite element method analyzes every detail of the part.

Finally, the process of design and analysis of a furnace or furnace operation involves running a series of cases. Each case would involve a different combination of furnace design, part parameters, and furnace settings. With a program like FurnXpert, these different cases or "what if" analyses can be run in a fraction of the time it takes to perform them manually. This not only makes the design process more efficient, but also gives more accurate results and ultimately a better product or process.

|            |       | Tran Loss | neat to Gas | Heat to Belt | Radiation Loss | Total Heat |
|------------|-------|-----------|-------------|--------------|----------------|------------|
| Zone 1     | 22.84 | 2.16      | 2.74        | 10.10        | 0.00           | 37.85      |
| Zone 2     | 10.19 | 2.90      | 0.38        | 2.86         | 0.00           | 16.33      |
| Zone 3     | 14.03 | 3.73      | 0.54        | 5.27         | 0.00           | 23.57      |
| Zone 4     | 0.57  | 3.70      | 0.00        | 0.25         | 0.00           | 4.52       |
| Zone 5     | 0.01  | 2.77      | 14.10       | 0.00         | 22.00          | 38.88      |
| Fotal Heat | 47.64 | 15.27     | 17.76       | 18.49        | 22.00          | 121.15     |

Fig. 9 — The simulation software also performs a variety of heat loss calculations. These data are then used to calculate the power requirement for each zone of the furnace.

| Computer Software | Vs. | manual | sintering. | furnace | simul | lati | on |
|-------------------|-----|--------|------------|---------|-------|------|----|
|-------------------|-----|--------|------------|---------|-------|------|----|

| Result                           | FurnXpert | Manual or spreadsheet |
|----------------------------------|-----------|-----------------------|
| Production rate, lb/h            | 512       | 548                   |
| Part loading, lb/ft <sup>2</sup> | 10.44     | 10.15                 |
| Time in preheat, min             | 20        | 20                    |
| Time in sintering, min           | 26.67     | 25                    |
| Zone 1 power, kW                 | 37.85     | 50.29                 |
| Zone 2 power, kW                 | 16.33     | 16.54                 |
| Zone 3 power, kW                 | 23.57     | 33.43                 |
| Zone 4 power, kW                 | 4.52      | 4.25                  |
| Zone 5 power, kW                 | 38.88     | 41.80                 |
| Wall heat loss, kW               | 15.27     | 7.30                  |
| Atmosphere heating, kW           | 17.76     | 11.16                 |
| Heat to part, kW                 | 66.13     | 84.86                 |
| Radiation loss, kW               | 22.00     | Not accounted for     |

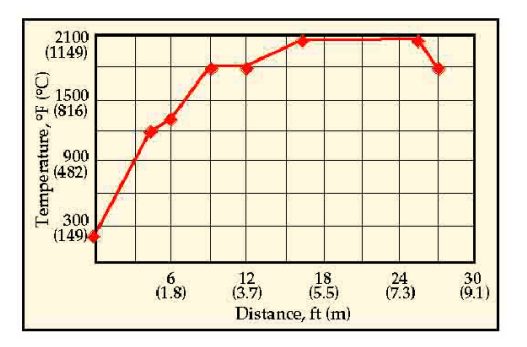

Fig 10 — Input for the manual calculations was obtained from this furnace temperature vs. distance profile, which may not accurately reflect part temperature.

**For more information:** Mr. Nandi is president, CompAS Controls Inc., 650 S. 13th St., Indiana, PA 15701 (tel: 724/463-7755, fax: 724/464-2015, e-mail: info@comp-as.com, Web: www.comp-as.com). Mr. Thomason is in sales and Mr. Delhunty is engineering manager, Sinterite Furnace Div., Gasbarre Products Inc., 310 State Road, St. Marys, PA 15857 (tel: 814/834-2200, fax: 814/834-9335, e-mail: furnace\_sales@gasbarre.com, Web: www.gasbarre.com/sinterite.html).